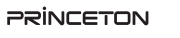

#### EZPRO-BOX2-B10

本書では「EZCast Pro アプリ」の基本的な設定方法と主な使い方を紹介します。

### 本書をお読みいただく前に

本書をお読みいただく前に、必ず「ユーザーズガイド」に従って EZCast Pro BOX2の設置および設定を行ってください。

Copyright © 2020 Princeton Ltd. 2020年9月初版

EZNote

デバイス

デバイスがありません

p

Q

# EZCast Pro ソフトウェアについて

活用ガイド

#### Android / iOS 端末をご使用の場合

ワイヤレスプレゼンテーション機器

EZCast Pro BOX2

各端末向けの配信サイト (GooglePlay/App Store)より『 EZCast Pro 』を検索し てインストールを行ってください。

#### Windows / Mac / Chrome OS をご使用の場合

EZCast の Web サイト (https://www.ezcast.com/) のダウンロードサイトより EZCast Pro ソフトウェアをダウンロードおよびインストールしてください。

⚠注意 さい。

EZCast と EZCast Pro は別のソフトウェアですのでダウンロードの際はご注意く ださい。また、本マニュアルでは EZCast Pro のバージョン 2.11.x を元に作成し ております。バージョンによっては説明と異なる場合がありますので予めご了承くだ

# EZCast Pro アプリを使用して接続する

EZCast Pro アプリを使用した EZCast Pro BOX2 への接続手順を説明します。

「EZCast Pro」アプリの画面構成やメニュー表記など、デバイスやアプリのバージョ ▲注意 ンごとに異なりますのでご注意ください。

### アプリの起動

接続するデバイスで EZCast Pro アプリを起動すると、 ホーム画面が表示されます。

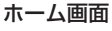

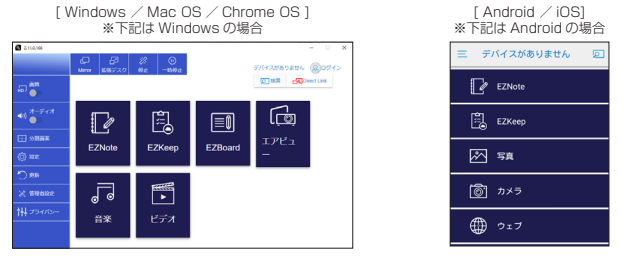

# EZCast Pro BOX2 への接続方法について

EZCast Pro BOX2 への接続には「EZCast Pro」のデバイス検索を使用する方法と、 「IP アドレス」を使用する方法があります。ルーターと LAN ケーブルで接続している 場合は、引き続き『「EZCast Pro」のデバイス検索から接続する場合』をお読みくだ さい。

| EZCast Pro の<br>デバイス検索から接続する | アプリの[デバイスを検索]を使用して接続します。<br>⇒『「EZCast Pro」から接続する場合(デバイス検索)』をお読み<br>ください。 |                                                    |  |
|------------------------------|--------------------------------------------------------------------------|----------------------------------------------------|--|
|                              | EZCast Pro BOX2の<br>ホーム画面左下に表示<br>されている IP アドレ<br>スで接続します。               | WiFi 機能を使用したダイレクト接続の場合<br>⇒ Direct link IP を使用します。 |  |
| ドアトレスと技続する                   |                                                                          | 既存ネットワークに導入済みの場合<br>⇒ Infrastructure IP を使用します。    |  |

※ AndroidとiOSでは機能限定版である「EZCast Pro OFF LINE」も選択可能です。 ※ IPアドレスで接続する場合、ご利用の端末のブラウザを使用した接続も可能です。

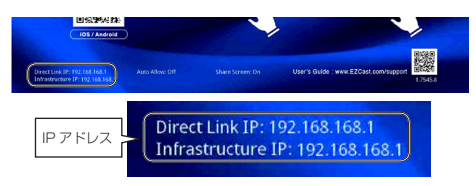

# 「EZCast Pro」のデバイス検索から接続する場合

### ■ iOS / Android から接続する場合

- 1. 接続用アプリ「EZCast Pro」を起動して、 ホーム画面右上のアイコンをタップしま す。
- 2. デバイス画面が表示されます。検出された EZCast Pro BOX2 をタップします。 引き続き、後述の『 優先デバイスについ て』をお読みください。

<u>⊗HINT</u>

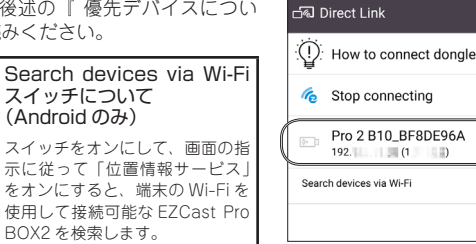

 $\triangle$ 

### ■ Windows / Mac / Chrome OS から接続する場合

- 接続用アプリ「EZCast Pro」を起動し 1. て、ホーム画面右上の「検索」(SEARCH DEVICES) をクリックします。
- 2. デバイスリスト画面が表示されます。検出 された EZCast Pro BOX2 をクリック (ダ ブルクリック)します。 引き続き、後述の『優先デバイスについて』 をお読みください。

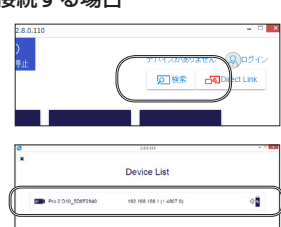

#### ⊗HINT デバイスリストの表示について

デバイスリストの表示は、EZCast Pro BOX2の接続状態や接続経路によって表示 が異なります。 複数の EZCast Pro BOX2 がある場合や、既存ネットワークへ接続済みの EZCast Pro BOX2 がある環境などでは、デバイスリストの表示内容で接続先や接続方法を 判断してください。

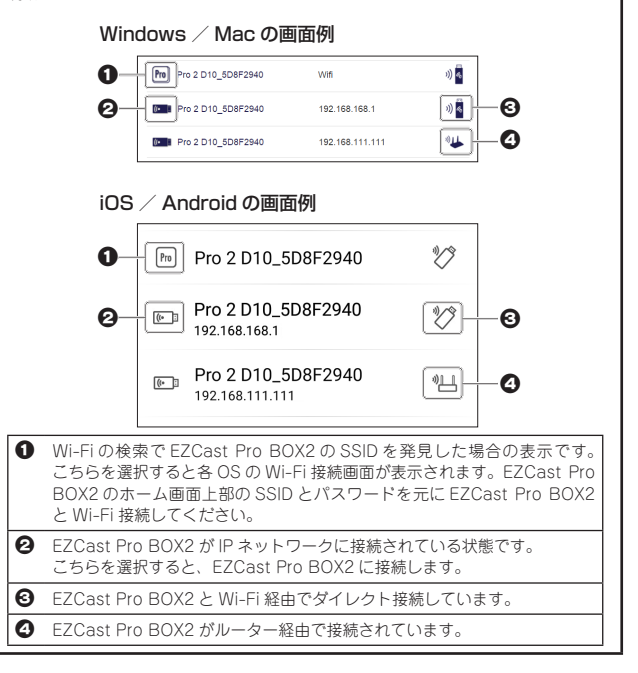

# WiFi 機能を使用したダイレクト接続の場合(Direct link IP 接続)

### 【Step 1】WiFi /ネットワーク設定を変更する

ご利用の端末の WiFi 設定を変更します。端末の WiFi 設定画面を表示して、本製品 に WiFi 接続します。本製品との接続に必要な SSID とパスワードは、EZCast Pro BOX2のホーム画面の上部に表示されています。

※ 接続の際、Androidではモバイルデータをオフにしてください。
※ WiFi接続後、画面下部のDirect link IPを使用してブラウザからの接続も可能です。

## 【Step 2】iOS / Android から接続する場合

1. 接続用アプリ「EZCast Pro」を起動して、 ホーム画面右上のアイコンをタップします。

> Android では「モバイルデータ」 ⚠注意 を OFF にしないと EZCast Pro アプリから接続できない場合がご ざいます 「モバイルデータ」を ON のまま接 続するには、後述の『 既存のネッ トワークに導入する (Wi-Fiル-ター経由での接続)」を参照して Wi-Fi ルーター経由での接続してく ださい。

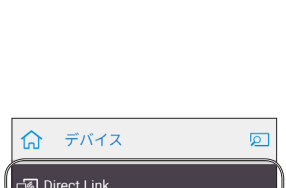

デバイスがありません

🕜 EZNote

P

- 2. デバイス画面が表示されたら、「Direct Link」をタップします。
- 3. ダイアログボックスに IP アドレス (Direct link IP) を入力してください。 引き続き、後述の『 優先デバイスについ て』をお読みください。

## 【Step 2】Windows / Mac / Chrome OS から接続する場合

- 1. 接続用アプリ「EZCast Pro」を起動して、 ホーム画面右上の [Direct Link] をクリッ クレます。
- 2. ダイアログボックスに IP アドレス (Direct link IP) を入力してください。 引き続き、後述の『 優先デバイスについ て」をお読みください。

| デバイスクランスをした (Shaf) 15<br>反教策 CRDirect Link |
|--------------------------------------------|

# Infrastructure IP アドレスを使用した接続について

本製品が既存ネットワークに導入されている場合、Infrastructure IP アドレスを使用 して接続することも可能です。

接続用アプリ「EZCast Pro」を起動して、ホーム画面右上の「Direct Link」から IP アドレス (Infrastructure IP) を入力してください。

※ ご利用の端末のブラウザを使用した接続も可能です。

## 優先デバイスについて

デバイス検索またはIPアドレスを使用して EZCast Pro BOX2 に接続すると、「優先デバイ ス」設定ダイアログが表示されます。

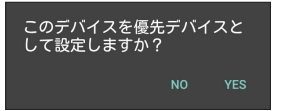

ค

<u>ال</u>ے،

ダイアログで「OK」(Yes)を選択すると「優先 デバイス」に設定されます。

次回接続時に、デバイスリストに「優先デバイス」に設定している接続先が検出され た場合、自動的に「優先デバイス」へ接続されるようになります。 優先デバイスを解除する方法は、後述の『 プライバシー設定 』を参照してください。

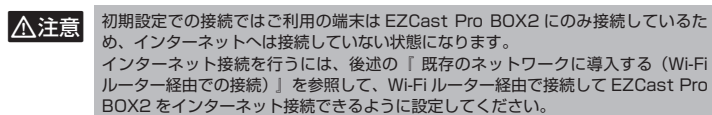

### 接続時の表示について

### iOS / Android の場合

EZCast Pro BOX2 と接続中は、右上のア イコン表示が右図の様に変わります。

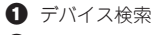

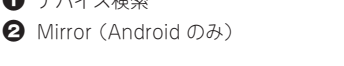

Mirror アイコンについては、後述の『モ ニターへの投影操作(Mirror)』を参照し てください。

### Windows / Mac の場合

EZCast Pro BOX2 と接続が完了すると、画面右上に EZCast Pro BOX2 の SSID が 表示されます。

=

🛛 🖉 EZNote

# 複数のデバイスから接続する(ホストとゲストについて)

複数のデバイスから EZCast Pro BOX2 に接続する場合、接続された順番に応じて「ホ スト」と「ゲスト」として認識され、「ホスト」と「ゲスト」は操作する上で付与され る権限が異なります。

|                            | ホスト                                                                              |   | ゲスト                               |
|----------------------------|----------------------------------------------------------------------------------|---|-----------------------------------|
| 最初に接続した端末が<br>「ホスト」になります。* |                                                                                  |   | ホストの接続以降に接続した端末が<br>「ゲスト」になります。   |
| •                          | 「ホスト」からのみ実行可能な機能があります。<br>「ゲスト」からの要求に対して自動で応答す<br>る際は「ホスト」端末のプレファレンスより<br>シャコ能です | • | 幾つかの操作に対して「ホスト」からの許可<br>が必要になります。 |

※管理者設定の固定ホストで固定可能です。

# モニターへの投影操作(Mirror)

### ホストから投影する場合

#### Android から投影する場合

ホーム画面右上に Mirror(ミラー)のアイコンが

- 表示されます。 アイコンをタップして、Mirror スイッチをオンに すると投影を開始します。
- ※ 画面左上のメニューから [Mirror] を選択しても同様の 操作になります。

### 投影を停止する場合

Mirror スイッチをオフにします。

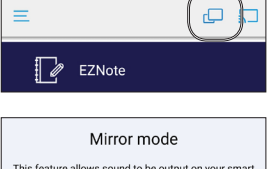

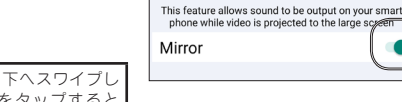

Ξ

#### 投影中に、画面上部から下へスワイプし S HINT て「STOP CASTING」をタップすると 投影を停止します。

### ■ iOS から投影する場合

iOS は EZCast Pro アプリからミラー表示できま せん。AirPlay をご使用ください。

AirPlay を起動して、本製品を選択すると投影を 開始します。

# 投影を停止する場合

AirPlay 画面から停止をタップします。

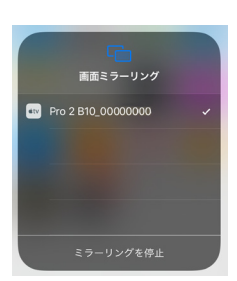

#### ■ Windows / Mac / Chrome OS から投影する場合

ホーム画面左上のメニューから「Mirror」(ミラ・ オン)をクリックすると、投影を開始します。

投影を停止する場合は、「停止」をクリックします。

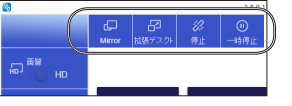

◎<u>HINI</u> パスコード入力画面が表示されたら? Castcode コントロールが有効な場合、パスコードの入力が必要になり ます。詳しくは後述の『デバイスの管理 (admin/host)』を参照して ください。

### ゲストから投影する場合

ゲストから投影操作を開始すると、ホストに認証 画面が表示されます。

ホスト側で「共有(受諾)」または「全画面 (Fullscreen)」を選択すると、ゲストからの投影 が許可され投影することができます。

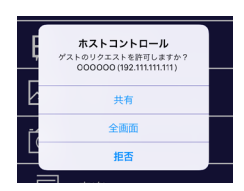

| 共有(受諾)          | モニターの表示スペースの半分がホスト投影用のスペースとして確保され、残りの半分のスペースがゲスト投影用のスペースになります。 |
|-----------------|----------------------------------------------------------------|
| 全画面(Fullscreen) | モニターの表示スペース全面にゲストの画面が投影されます。                                   |

# ホーム画面の主な機能/操作方法

ホーム画面に表示されているボタンから様々な機能にアクセスできます。

⚠注意

「EZCast Pro」アブリの画面構成やメニュー表記など、デバイスやアプリのバージョ ンによって変更されることがございますのでご注意ください。 また「ホスト」と「ゲスト」、EZCast Pro BOX2 との接続状況でも画面表示が一 部変ります。

# iOS / Android のホーム画面

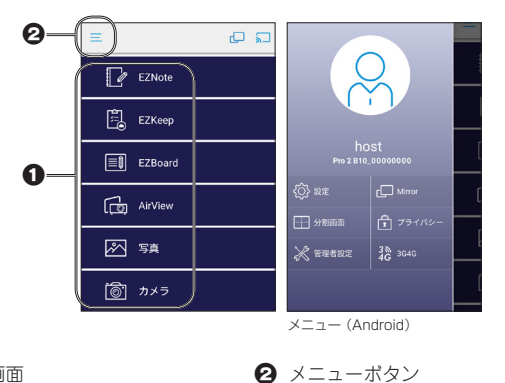

● メイン画面

■ iOS / Android でメニューを表示する

画面左上のメニューボタンをタップして、メニューを表示します。

# Windows / Mac / Chrome OS のホーム画面

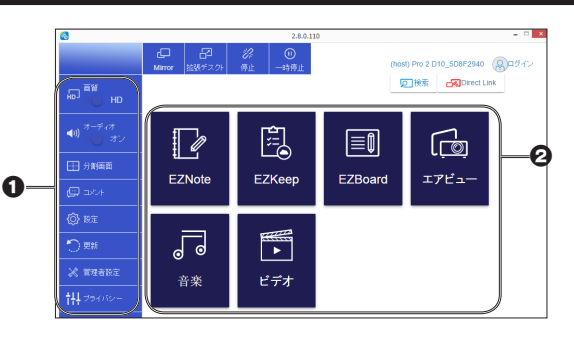

# 1 ×=--

2 メイン画面

# メイン画面

※★印は「ホスト」のみ利用できる機能です。

| EZNote              | 投影中の画面上に、図形や文字などの描画することができます。<br>描画した内容はスナップショットや「EZKeep」を使用してクラウド<br>に保存することも可能です。                                                                                                    |
|---------------------|----------------------------------------------------------------------------------------------------|
| EZKeep              | 「EZNote」で描画した画面をクラウドに保存することができます。                                                                                                    |
| EZBoard             | ホワイトポード機能を使用します。<br>※ 記載した内容はEZCast Proのサーバーに24時間保存されますので、業務用<br>途では使用しないでください。                                                                                                    |
| AirView<br>(エアビュー)  | EZCast Pro BOX2 で出力中の映像を画像ファイルとして送信し<br>EZCast Pro 内蔵のブラウザで表示します。<br>映像の更新は手動 /5 秒 /10 秒 /15 秒など設定可能です。                                                                                               |
| 写真                  | 端末に保存した写真を表示させます。                                                                                                    |
| カメラ                 | 端末のカメラ映像をライブで表示させます。                                                                                                    |
| ウェブ ( ウェ<br>ブブラウザ ) | EZCast Pro に内蔵されたウェブブラウザを起動します。<br>人気サイトをカテゴリー別で表示しています。                                                                                                    |
| EZCannel            | EZCast Pro お勧めのサイトを表示します。<br>ログインすることでチャンネル登録やプレイリストの登録ができます。                                                                                                    |
| 音楽                  | 音楽プレーヤーを起動し端末に保存している音楽を再生します。<br>音楽ファイルのほかプレイリストからの再生にも対応しています。<br>※ iOSでご使用の場合、iOSの制限によりiTunesライブラリーは使用できません。                                                                                        |
| ビデオ                 | ビデオブレーヤーを起動して端末に保存している動画をストリーミン<br>グ再生します。<br>※ iOSからの再生に関しては、カメラロールに保存された動画の他にiTunes経由<br>でビデオを同期させることも可能です。ただし、動画ファイルを送信する前に圧<br>縮されますので画質は低下します。また、再度見る時のためにEZCast Proア<br>プリ内に圧縮した動画を保存することも可能です。 |
| クラウド<br>ストレージ       | Dropbox/Google Drive のクラウドストレージにアクセスします。<br>※ iOSではGoogle Driveアプリをインストールされている端末でもGoogle<br>Driveは使用できません。                                                                                            |
| ドキュメント<br>(iOS のみ)  | MS-Office、PDF などの文章を表示します。ドキュメントの表示には<br>あらかじめ iTunesの App から EZCast Pro にドキュメントを転送し<br>てください。<br>※ 一部ドキュメントファイルではPCからの表示と異なることがあります。                                                                 |

| × | = | ユ | — |
|---|---|---|---|
|---|---|---|---|

★印は「ホスト」のみ利用できる機能です。 ◎印は「Windows」または「Mac」のみ表示される機能です。 ◆印は「Chrome OS」のみ表示される機能です。 .

•

| Mirror<br>(ミラー)<br>※ iOSは除く | 使用している端末の画面をワイヤレスディスプレイのように表示さ<br>せます。<br>PC ではミラーオン(複製)以外にミラー拡張(拡張)も表示可能<br>です。<br>** ミラー拡張はシングルディスプレイ環境のみ使用可能です。                   |
|-----------------------------|----------------------------------------------------------------------------------------------------|
| 画質 ◎<br>(Quality)           | ミラー実行中に画質 [ 高画質 / 低画質 ] の切替を行います。<br>ミラーオフの場合、操作できません。                                                                               |
| オーディオ 〇                     | キャスティング中にオーディオのオン / オフを設定します。<br>ミラーオフの場合、アイコンは反転して操作できません。                                                                          |
| 分割画面 ◎★◆<br>(SplitScreen)   | ・ミラー出力(画面の出力)時の分割を設定します。<br>全画面 /2 分割 /4 分割 / 出力停止のいずれかを、ホスト端末からの<br>み設定可能です。                                                        |
| コメント◆                       | EZCast Pro 運営ヘコメントを送信できます。                                                                                                    |
| 設定                          | 「管理者設定」の「管理メニュー」にある全ての項目と「ネットワー<br>ク設定」の「5G SSID をスキャン」設定が行えます。*                                                                     |
| 管理者設定<br>(Advanced)         | 各種設定を行います。<br>権限(admin/host/guest)によって設定可能な項目が変わります。<br>詳細は『本体の動作設定について(管理者設定について)』をご覧<br>ください。*                                     |
| 3G/4G ★                     | スマホのテザリング機能を有効にし EZCast Pro BOX2 をスマホ<br>経由でインターネットに接続させます。<br>※ テザリングを行うスマホのご契約内容によって別途料金の発生や通信制限、<br>その他制約がかかることがありますのでご十分ご注意ください。 |
| プライバシー                      | 優先デバイスの設定やホスト端末時の承認の自動化などの設定を行<br>います。詳細は後述の『 プライバシー設定 』をご覧ください。                                                                     |

\* 設定または管理者設定を初めて開いた際にはWiFiを使用する国の指定画面が表示されます。こちらでは必ずJapanを選択してください。選択後 [ Apply and Reboot] ボタンを押して EZCastProBOX2を再起動してください。

# 本体の動作設定について(管理者設定について)

本体の動作設定を行う場合は、メニューから「管理者設定」を選択します。 管理者設定ホーム画面では、ホストとゲストまた管理者ログイン前とログイン後で表 示されるメニューが異なります。また、ファームウェアのバージョンアップに伴い、 設定項目を追加/削除されることがございますのでご注意ください。

# 管理者設定ホーム画面

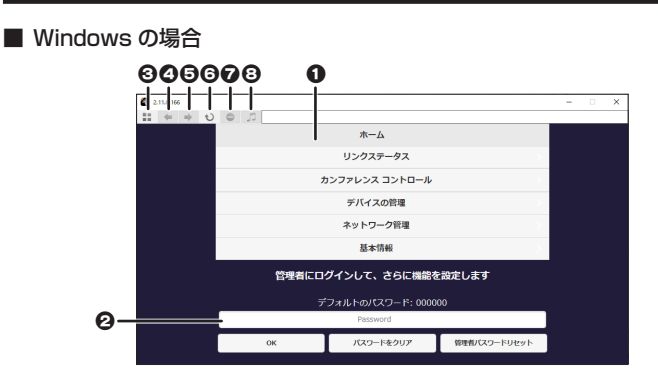

■ Mac の場合

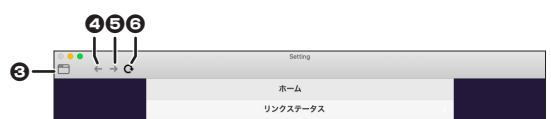

■ Chrome OS の場合

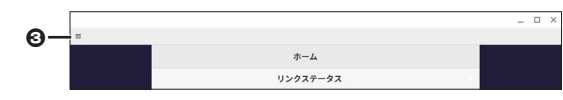

■ Android の場合 ■ iOS の場合 Θ 0 0 Θ ホーム リンクステータス Re ណ 0 Ø ホーム カンファレンス コントロール リンクステータス デバイスの管理 ネットワーク管理 基本情報

| 0 | 管理メニュー                                  | Θ | EZCast Pro のメニューに              |
|---|-----------------------------------------|---|--------------------------------|
| 0 | admin( 管理者 ) ログイン                       |   | 戻ります。                          |
| • | パスワードを入力して [OK] を押すと、                   | 0 | 一つ前に戻ります。                      |
|   | 管理者アカウントヘログインできます。                      | 6 | 一つ進みます。                        |
|   | 「ハスワートをクリア」を押すと人力したパスワードを消去します。         | 6 | 画面を更新します。                      |
|   | 管理者パスワードを初期値に戻す場合                       | 7 | 読込を停止します。                      |
|   | は、[管理者パスワードをリセット]を<br>押して画面の指示に従ってリセットを | 8 | Go to Media 音楽再生ペー<br>ジに移動します。 |
|   | 付つしくたさい。                                |   |                                |

 ◇ HINI ■ 管理者画面をブラウザで表示する方法
 管理者設定画面へは EZCast Pro アプリ以外に Internet Explorer 等の ブラウザからも表示可能です。
 カンファレンスコントロールを行われる場合、常時接続確認を行ってい る EZCast Pro アプリより安定した表示が可能です。
 EZCast Pro BOX2 にダイレクト (Wi-Fi) 接続している端末、または本 製品と同じネットワークセグメントにある端末でブラウザを開いて、ア ドレスバーに下記を入力します。
 http://<EZCast Pro BOX2 の IP アドレス> ※ IPアドレスはホーム画面左下に表示されています。
 例) EZCast Pro BOX2 の IP アドレスが初期値の場合 http://192.168.168.1

# admin(管理者)アカウントへのログイン

admin アカウントにログインすることで、管理者設定画面の全ての設定が変更可能になります。

初めて admin アカウントにログインする際は必ずパスワード変更が必要になりますの で下記手順に従ってパスワードの変更を行ってください。

# ■ 初めて admin アカウントにログインする / admin パスワードの変更

- 1. 初期設定のパスワード「000000」でログインしてください。
- パスワードの変更画面が表示されます。新たなパスワードを設定してください。
   ※ 初期設定と同じ「000000」は使用できません。
- パスワードの変更が完了すると「パスワード変更に成功しました!もう一度ログ インしてください。」とメッセージダイアログが表示されますので「OK」ボタン をクリックしてください。

| 最初のバスワードは変更してください。 | 最初のバスワードは変更してください。 |
|--------------------|--------------------|
| Adminパスワード変更       | Adminパスワード変更       |
| 新バスワード             | パスワード変更に成功しました! もう |
| ×                  | 一度ログインしてください。      |
| パスワード確認入力          | ОК                 |
| 申込                 | 申込                 |

## 4. パスワード変更後に再度ログインが必要になります。

ログイン画面が表示されたら、新しく設定したパスワードでログインしてくださ い。

ホーム

リンクステータス

カンファレンス コントロール

デバイスの管理

ネットワーク管理

管理者設定

再起動

基本情報

管理者にすでにログインしています

ログアウト

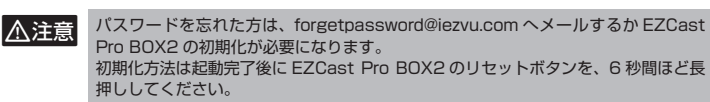

### 管理メニュー

管理メニューからは本機器のさまざまな設定が行 えます。 設定できる項目(表示される項目)は権限(admin/ host/guest)によって変化します。

(右図はホスト権限の Android 端末のメニュー)

全ての機能にアクセスする場合は、必ず admin 権限でログインした後、管理メニューを表示してください。

管理メニューの一部の機能については、メイン画 面からもアクセスすることが可能です。

# ■ リンクステータス (admin/host/guest)

ログイン中の端末を表示させます。

■ カンファレンスコントロール (admin/host) 各端末のキャスティングの管理とホスト権限の移行を行います。

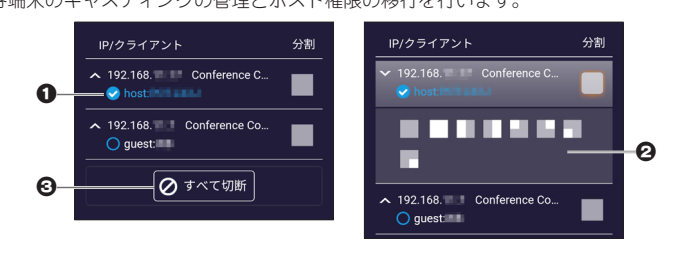

 Cこでホスト端末の切替ができます。 ホストに設定されている端末にチェックマークが付きます。 右側の「分割□」をクリックすると 2 が表示されます。

- ② 事前にキャスティングさせる画面の位置を設定できます。
- ❸ ディスプレイへの接続を全て切断します。

## ■ デバイスの管理 (admin/host)

○ 言範
 ○ デバイス名
 Pre 2018 5000 5400 5
 ■ 新会表
 ○ 前端

| 言語                            | EZCast Proの言語を設定します。 autoはOSの言語に設定します。                                                                                                    |  |  |
|-------------------------------|----------------------------------------------------------------------------------------------------|--|--|
| デバイス名                         | EZCast Pro BOX2 のデバイス名を変更します。設定は再起動後に有効になります。                                                                                                    |  |  |
| 解像度                           | HDMI 端子からの出力解像度を設定します。                                                                                                    |  |  |
| AirPlay                       | iOSの AirPlay 機能を利用して画面を出力する際のモードを設定します。                                                                                                    |  |  |
| mode                          | ミラーのみ iOS 端末で表示している画面をそのままキャスティングさせます。                                                                                                    |  |  |
|                               | ミラー+ iOS 端末で動画等の再生を行った際にストリーム可能なアプリ<br>ストリーム であれば動画部分だけをキャスティングさせます。                                                                                                    |  |  |
| エアビュー<br>Air View             | キャスティング中の映像を各端末に配信する機能の ON / OFF と更<br>新時間を設定します。<br>更新時間は5秒/15秒/30秒/1分および手動更新に設定できます。                                                                                                    |  |  |
| EZNote                        | <br>EZNote の ON / OFF を設定します。                                                                                                    |  |  |
| Castcode<br>コントロール            | Castcode を設定します。Castcode は EZCast Pro BOX2 のホーム画面下部に表示されます。<br>「ランダム」または「固定」にすると投影操作を行う際に Castcode の入力が必要になります。                                                                                                    |  |  |
|                               | オフ Castcode を表示させません。                                                                                                    |  |  |
|                               | ランダム ランダムで4桁の数字を表示させます。                                                                                                    |  |  |
|                               | 固定 4桁の数字のみ設定可能です。                                                                                                    |  |  |
|                               | ※ 設定は再起動後に適用されます。                                                                                                    |  |  |
| 最大接続数                         | 接続可能な台数を指定します。<br>4/8/16/32 ユーザー数から選択できます。                                                                                                    |  |  |
| Android<br>audio<br>streaming | 音声ストリーミングの ON / OFF を設定します。<br>ON にすることでネットワークスピーカーとして EZCastProBOX2<br>が表示されるようになりますので、Android および ChromeOS の設<br>定画面にある機器接続から EZCastProBOX2 のネットワークスピー<br>カーとペア設定してください。<br>上記設定を行うことで投影時に、音声もストリーミングすることがで<br>きます。 |  |  |
| Chrome<br>Cast                | <b>Chrome</b> Cast 機能の ON / OFF を設定します。                                                                                                    |  |  |
| Miracast                      | Miracast 機能の ON / OFF を設定します。                                                                                                    |  |  |
| Legacy<br>WiFi mode           | ON に設定することで Wi-Fi の 2.4GHz 帯を有効にします。<br>** 本設定をONにするとパフォーマンスが低下しますのでご注意ください。また、<br>本製品では5GHz帯と2.4GHz帯の同時使用はできません。<br>** 使用する周波数帯は本製品へ最初に接続した機器の周波数帯になります。                                                             |  |  |

### ■ ネットワーク管理 (admin)

| ٥                    | ネットワーク管理 |                 | 0 |
|----------------------|----------|-----------------|---|
| ↓ 5G SSIDをスキャンして接続する |          |                 |   |
| 🚔 WIFI IP&2          |          | 192.168.111.111 |   |
| 😥 WIFI / 29-1        |          |                 |   |
| ☞ WIFIチャンネル          |          |                 |   |

 
 5G ルーター接
 EZCast Pro BOX2 の既存ネットワークへの接続状況を表示し ます。

|                  | 空欄                                                                                                    | 既存ネットワークへの接続なし。                       |  |  |
|------------------|----------------------------------------------------------------------------------------------------|---------------------------------------|--|--|
|                  | 表示あり                                                                                                    | 既存ネットワークへの接続あり。<br>接続先の SSID が表示されます。 |  |  |
|                  | ネットワークケーブルは接続・・・                                                                                                    | LAN ケープルが接続されています。                    |  |  |
|                  | Wi-Fi ルーターへ接続する場合<br>無線経由でインターネット接続                                                                                                    | ーーーーーーーーーーーーーーーーーーーーーーーーーーーーーーーーーーーー  |  |  |
| Remember<br>WiFi | ON に設定すると、Wi-Fi ルーター経由での接続完了時に Wi-Fi<br>パスワードを保存します。<br>OFF に設定すると、Wi-Fi パスワードは保存されませんので<br>Wi-Fi ルーターとの接続が切断された場合、再度ネットワーク管<br>理から Wi-Fi ルーターに接続を行う必要があります。 |                                       |  |  |
| WiFi IP 設定       | 本製品の IP アドレスを設定します。<br>無線経由でインターネット接続している場合の Wi-Fi インター<br>フェイスに対して IP アドレスを自動/手動設定を選択します。                                                                   |                                       |  |  |
| WiFi パスワード       | Wi-Fi のパスワードを設定します。                                                                                                    |                                       |  |  |
| WiFi チャンネル       | 無線のチャンネルおよび帯域幅を設定します。                                                                                                    |                                       |  |  |
|                  |                                                                                                    |                                       |  |  |

### ■ 管理者設定 (admin)

| ٥                    | 管理者設定 |    |
|----------------------|-------|----|
| Adminバスワード           |       | ;  |
| WiFi Enterprise      |       | \$ |
| ▶ ホスト権限              |       | \$ |
| ● インターネットアクセス コントロール |       | ;  |

| Admin<br>パスワード            | admin パスワードを変更します。                                                                                                    |                   |                                                                                                    |   |
|---------------------------|----------------------------------------------------------------------------------------------------|-------------------|----------------------------------------------------------------------------------------------------|---|
| WiFi<br>Enterprise        | WPA2-PSK から WPA2-EAP へ無線の認証を変更します。<br>WPA2-EAP ではデジタル証明書が必要になります。                                                                                      |                   |                                                                                                    |   |
| ホスト権限                     | ホストが実行できる機能を設定します。<br>初期値では「カンファレンスコントロール」と「デバイスマネージャー<br>制御(デバイス管理)」のみホストから制御可能ですが「ネットワー<br>クセットアップ制御(セットワーク管理)」と「再起動コントロール」<br>もホストから制御できるように設定可能です。 |                   |                                                                                                    |   |
| インターネット<br>アクセス<br>コントロール | EZCast Pro BOX2の無線にダイレクトで接続している端末のネットワークアクセスを設定します。                                                                                                    |                   |                                                                                                    |   |
|                           | 全て認められた状態                                                                                                    | 906               | そのまま EZCast Pro BOX2 経由で既存のネット<br>ワークへ接続可能です。                                                                            |   |
|                           | キャスティングコ<br>ザーは認められた状                                                                                                    | 1—<br>〔態          | キャスティング中および出力準備中の端末のみ既存<br>のネットワークへの接続が可能です。<br>出力準備中とは、カンファレンスコントロールなど<br>で出力位置を設定されている場合やキャスティング<br>後に切断されていない状態のことです。 |   |
|                           | 全て拒否されました                                                                                                    | -                 | 既存のネットワークへの接続は認められません。                                                                                                   | ļ |
| SNMP                      | SNMP の有効/無効を (ON / OFF) 設定できます。                                                                                                    |                   |                                                                                                    |   |
| マイスクリーン                   | ホーム画面を変更します。                                                                                                    |                   |                                                                                                    |   |
| 動 的 ホ ー ム<br>ページ          | ランディングページを動画や画像でカスタマイズします。<br>※ 弊社では本機能はサポートしておりません。                                                                                                   |                   |                                                                                                    |   |
| OTA URL                   | EZCast Pro BOX2のファームウェアのダウンロード先を設定します。<br>* 弊社では本機能はサポートしておりません。                                                                                       |                   |                                                                                                    |   |
| 接続                        | 接続の方法を選択します。                                                                                                    |                   |                                                                                                    |   |
|                           | ルーター経由可能<br>既 <sup>;</sup>                                                                                                    |                   | i-Fi へのダイレクトリンクとルーター等を経由して<br>存のネットワーク環境からの接続を許可します。                                                                     |   |
|                           | ダイレクトリンク                                                                                                    | EZ<br>を<br>本<br>向 | Cast Pro BOX2のWi-Fi に接続した端末のみ接続<br>許可します。<br>接続ではローカルメディアのストリーミング再生が<br>上します。                                            |   |
|                           | ルーター経由のみ                                                                                                    | EZ<br>ト           | Cast Pro BOX2のWi-Fiは無効になり、既存のネッ<br>ワーク環境からの接続のみ許可します。                                                                    |   |
| 固定ホスト                     | ホストとの接続方法を選択します。                                                                                                    |                   |                                                                                                    |   |
|                           | ダイナミック 接続順に応じてホストが変わります。                                                                                                    |                   |                                                                                                    |   |
|                           | 固定 IP ホストと                                                                                                    |                   |                                                                                                    |   |
|                           | 固定装置 ホ.                                                                                                    | スト                | として使用する端末をリストから選択します。                                                                                                    |   |
| アップグレード                   | <br>インターネット上のサーバーより最新のファームウェアへアップグ<br>レードします。                                                                                                    |                   |                                                                                                    |   |
| デフォルトに<br>リセット            | 設定値を出荷時の状態に戻します。                                                                                                    |                   |                                                                                                    |   |

### ■ **再起動 (admin/host** ※ホスト権限にて設定が必要) EZCast Pro BOX2 を再起動させます。

### ■ 基本情報

EZCast Pro BOX2のファームウェアバージョン、アクセスポイントの IP アドレス 等の情報を表示します。

# プライバシー設定

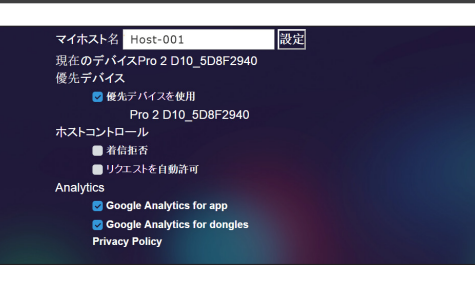

### ⚠注意

各 OS のアプリによって画面表示が異なります。 上記画面は Windows 版 EZCast Pro アプリの画面になります。

ホストのデバイス名の変更および、現在接続中のデバイスを優先デバイスとして使用 するかの設定が可能です。その他、ホストコントロールとして以下の設定が可能です。

- ・「着信拒否」 ゲストからキャスティングリクエストを全て拒否します。
- 「リクエストを自動許可」ゲストからキャスティングリクエストが来た際に、自動 で許可を出します。

### 既存のネットワークに導入する (Wi-Fiルーター経由での接続)

本製品を WiFi 接続で既存ネットワークに導入します。

▲ 本製品に LAN ケーブルを接続している場合、本機能は使用できません。 本製品に接続されている LAN ケーブルを取り外し、本製品とダイレクト接続してか ら設定を行ってください。

- 1. 本製品にLANケーブルを接続している場合はケーブルを取り外して、本製品とWiFiでダイレクト接続をしてください。
- 管理メニューを表示して、[管理者設定]
   → [ネットワーク管理]の順に選択します。

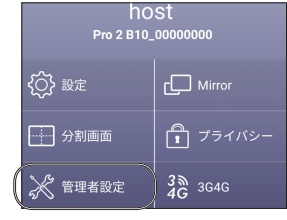

ネットワーク管理

>

On 🖒

0

🥶 5Gルーター接続...

Remember WiFi

6

3. [5G ルーター接続をする] を選択すると、 [ネットワークの追加] 画面が表示されま す。(※有線接続中は、この項目を変更で きません。)

右上の更新ボタンを押すと、接続可能なア クセスポイントがリスト表示されます。 接続先を選択して、パスワードを入力して ください。

- 接続先が検出されない場合は、「ネットワークの追加」を選択して、接続先のSSIDとパスワードを入力してください。
- 5. パスワードを入力後、[OK] を押すと EZCast Pro BOX2 が再起動され、モニ ターに表示されている EZCast Pro BOX2 のホーム画面右上には、ルーター経由で接 続されていることを示すアイコンが表示さ れます。

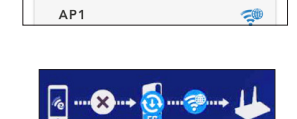

インターネット

ネットワークの追加

egacyWiFimodeがONです。無線ルーターの

2.4GHz及び5GHz(制限有り)に接続できますが

2.4GHzへの接続は投影品質が低下する場合が

あります

### Wi-Fi ルーター経由で EZCast Pro BOX2 に接続する場合

- 端末の Wi-Fi 接続先を、EZCast Pro BOX2 が接続されているネットワークに 変更します。
- 2. EZCast Pro アプリを起動して、デバイスの検索を行います。
- 3. デバイスリストから『右側にルーターのアイコンが表示された EZCast Pro BOX2』を選択します。

デバイスリストの表示については、前述の『 デバイスリストの表示について 』 を参照してください。

## 困ったときは?

#### iOS の画面をミラーリングしたい。

▲ iOS の AirPlay 機能を使用することでミラーリングが可能です。ただし EZCast Pro からの接続とは異なる方式で接続を行いますので他のユーザーの接続は解除され、AirPlay からの映像表示になります。分割表示等もできません。

#### I EZCast Pro BOX2の HDMI コネクターから映像が出力されません。

▲ 720P 対応のディスプレイへ接続してみてください。

製品付属の USB-AC アダプター以外から電源を取らないでください。EZCast Pro BOX2 の 解像度変更後に出力できなくなった場合、製品のリセットボタンで初期化してみてください。

### ? 初期化したい。

A 起動完了後に EZCast Pro BOX2 のリセットボタンを 6 秒間ほど長押ししてください。
 画面に「Reset config completed! Please release button!」と表示されたらリセットボタンを離してください。

#### ? ホスト端末を変更する方法はありますか?

▲ カンファレンスコントロールからホスト端末の変更が可能です。

### ? Wi-Fi ルーター経由での接続ができません。

- ▲ 接続する Wi-Fi ルーターのチャンネルをご確認ください。5GHz 帯の無線 LAN で接続可能な チャンネルは W52(36 ~ 48ch) になります。
- ? EZCast Pro BOX2 のホーム画面が下図のような起動時とは異なる画面が表示 されます。

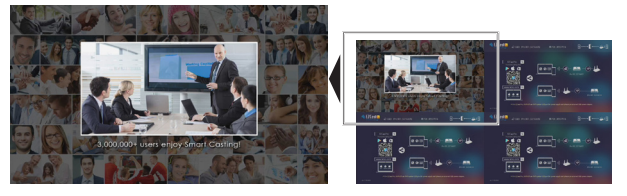

### ▲ 出力準備中の端末が接続されている場合の画面になります。

出力準備中の画面は以下のような場合の表示されます。

- カンファレンスコントロールや画面分割にて画面の出力先が指定された場合。
- 一度キャスティングを行った機器がキャスティングを中止した場合。
- (切断されるまで準備中の画面が表示されます。)
- ・本画面のデザインは今後変更されることがあります。

### ? 出力準備中の機器を切断するには?

- A 以下の操作で切断できます。
  - ・アプリを終了した場合
  - ・カンファレンスコントロールや画面分割にて映像出力停止のアイコンを選択した場合
  - ・カンファレンスコントロールにて「全て切断」を行った場合
  - ・他の機器から同じ画面位置にキャスティングが行われた場合

### ? Castcode が表示されません。

▲ 初期設定では、Castcode は無効になっています。 管理メニューのデバイス管理から「Castcode コントロール」を設定してください。また、画面を2または4分割に表示している場合は表示できません。 一度、全画面表示に戻してください。

#### Windows、Mac、Chrome OS 用の EZCast Pro ソフトウェアのダウンロー ド場所が分りません。

- A EZCast の Web サイト (https:// www.ezcast.com) のダウンロードサ イトより EZCast Pro ソフトウェア
  - をダウンロードおよびインストール してください。ダウンロード場所へ の詳細な手順(2020年8月時点)は 以下のとおりです。

ページの上部のサイトメニューから 「ダウンロード(Download)」 をク リックします。

ダウンロードサイトへ移動します ので、ページ中頃にある「EZCast Pro」のタブをクリックして、そのタ ブにある OS のアイコンをクリック してください。

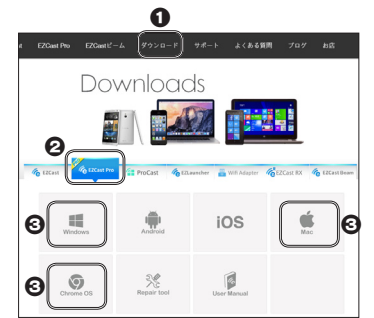